## MSTC Release Notes

Build: March 14, 2022

The Mobile Sales Tool Consumer (MSTC) Release on March 14<sup>th</sup> implements the following improvements:

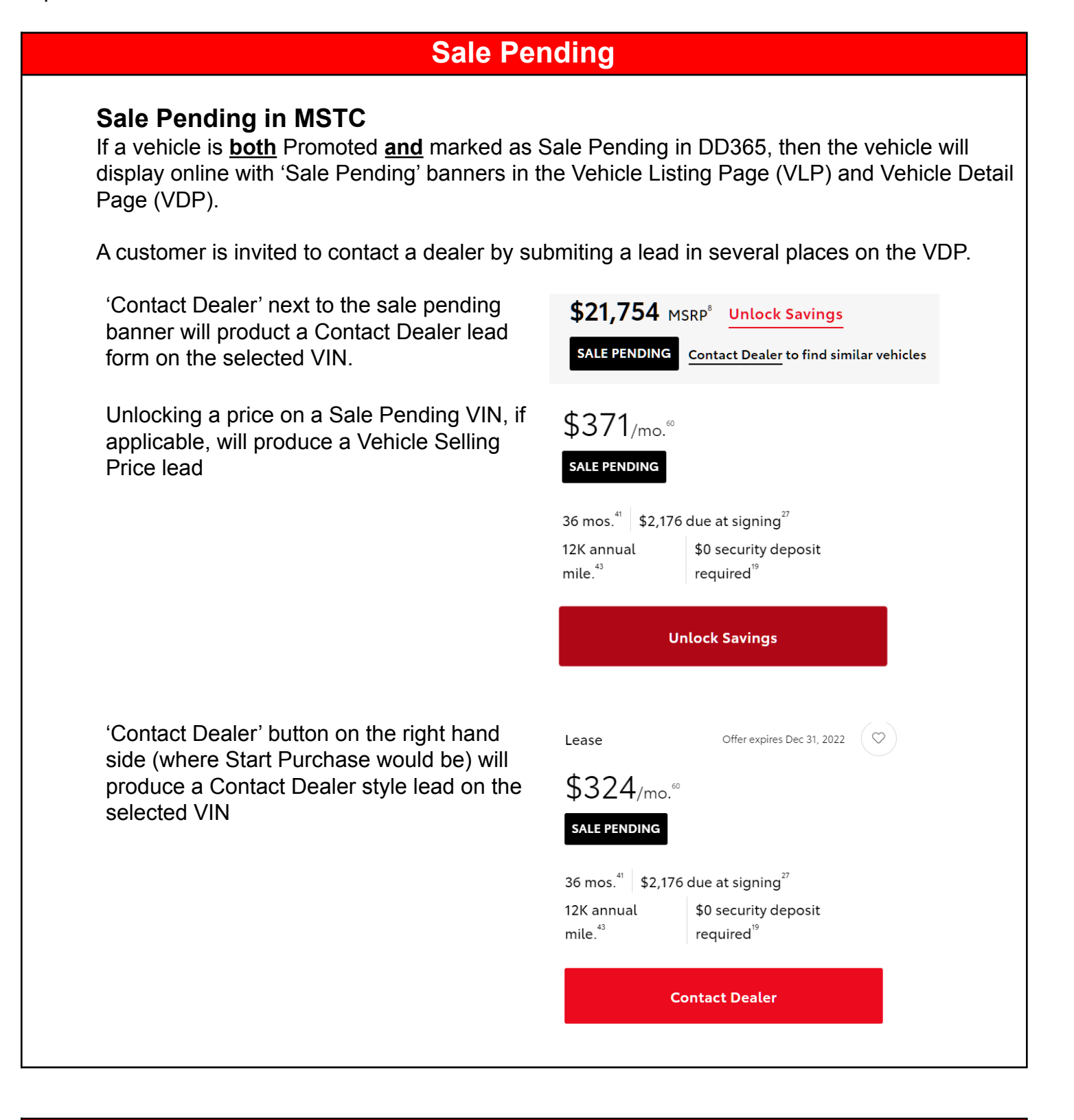

### **Vehicle Listing Page**

SmartPath

# MSTC Release Notes

Build: March 14, 2022

#### **Contact Dealer Leads – Series**

Series will be included in the comments section of Contact Dealer leads submitted from the VLP

#### 'Image Not Available'

Improvements have been made to display friendlier VLP placeholder images when images are not available for a given VIN.

### **Vehicle Detail Page**

#### **Stock Number**

When available, the stock number of a vehicle is displayed on same row as window sticker.

#### 'Image Not Available'

Improvements have been made to display friendlier placeholder images when images are not available for a given VIN.

#### Window Sticker Error Message

Should a user encounter a problem with the window sticker link, a friendly message will appear next to the Sticker link on the VDP inviting the user to try again later.

\$30,958 Smart Price"

2021 Prius XLE AWD-*e* (¬

- Exterior Wind Chill Pearl <sup>14</sup>
- Interior Moonstone Softex\* Trim

  51/47 est.mpg<sup>7</sup>
- Image: High sector
   High sector
   High sector
   High sector
   High sector
   High sector
   High sector
   High sector
   High sector
   High sector
   High sector
   High sector
   High sector
   High sector
   High sector
   High sector
   High sector
   High sector
   High sector
   High sector
   High sector
   High sector
   High sector
   High sector
   High sector
   High sector
   High sector
   High sector
   High sector
   High sector
   High sector
   High sector
   High sector
   High sector
   High sector
   High sector
   High sector
   High sector
   High sector
   High sector
   High sector
   High sector
   High sector
   High sector
   High sector
   High sector
   High sector
   High sector
   High sector
   High sector
   High sector
   High sector
   High sector
   High sector
   High sector
   High sector
   High sector
   High sector
   High sector
   High sector
   High sector
   High sector
   High sector
   High sector
   High sector
   High sector
   High sector
   High sector
   High sector
   High sector</t
- Rear Bumper Protector , Carpet Mat... View All Vehicle Details

VDP

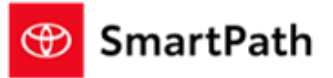

# MSTC Release Notes

Build: March 14, 2022

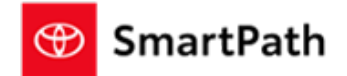

## Various Changes

#### **Credit Application – SETF Only**

A change has been made to allow dealer specific RouteOne settings to apply to credit application behaviors. MSTC will no longer override settings unintentionally.

## Reminders

### REMINDERS

To contact Premier Support

- By email: send a message to PremierCare@toyota.com
- By phone: call 1-877-DLDAILY (1-877-353-2459), choose Option 2